# Attachment D Special Instructions for Respondents

# 1. **MFMP Sourcing**

Since July 1, 2003, the Department has used the online e-procurement system known as MyFloridaMarketPlace (MFMP). This solicitation will be administered using MFMP Sourcing.

# 2. **MFMP** Registration

To participate within MFMP Sourcing, a Bidder must be a registered vendor in the MFMP Vendor Information Portal (VIP). Registered Vendors should log into MFMP VIP to ensure contact information and commodity code registrations are correct and to ensure the option to participate in electronic solicitations in MFMP Sourcing is selected.

Vendors not currently registered with MFMP VIP must:

- a) Create an account through the MFMP VIP.
- b) Within MFMP VIP, indicate on the Solicitations page that they wish to participate in electronic solicitations.
- c) Within MFMP VIP, in the Commodity Selections section, select the commodity codes for the goods and services that the vendor would like to provide to the State. Vendors will not receive notifications for commodities codes that are not selected.

Note: VBS and MFMP Sourcing provide automated notifications to the vendor community, as a courtesy, based on commodity codes that are tied to a vendor's registration in the MFMP VIP. Vendors with a commodity code that matches the commodity code of the MFMP Sourcing event will be able to 'Join' the MFMP Sourcing event. If a vendor does not have a matching commodity code, VBS and MFMP Sourcing will not provide a courtesy notification and the vendor will not be able to 'Join' the MFMP Sourcing event. Vendors have the ability to access and update their registration in VIP by adding commodity codes to their business profile. Changes made in MFMP VIP, including new registrations, may take 48 hours to take effect.

The MFMP VIP can be accessed via this link: <u>https://vendor.myfloridamarketplace.com/</u>

The Department strongly recommends vendors set MS Internet Explorer browser to compatibility mode while using MFMP applications. Information regarding recommended internet browser settings can be accessed at:

https://www.dms.myflorida.com/content/download/139967/902595/MFMP\_U\_IE\_Compatibility\_J ob\_Aid\_(edge).pdf

In order to *Join* the MFMP Sourcing event vendors must:

- a) Have a current MFMP vendor registration within the MFMP VIP; and
- b) Select 'Yes' to participate in electronic sourcing events in MFMP Sourcing.

The MFMP Sourcing application may be accessed using the following link: <u>https://sourcing.myfloridamarketplace.com</u>

## 3. MFMP Sourcing Posting Phase

A solicitation formally begins when the Department posts a Notice in VBS and publishes an MFMP Sourcing event.

Solicitations conducted in MFMP Sourcing exist in the following statuses:

#### **Preview Status**

A solicitation is published as a *Public Event* in MFMP Sourcing and is initially in *Preview* status. When the solicitation is in *Preview* status, Vendors can view and download all information related to the solicitation and pose questions to the Procurement Officer in the *Messages* tab of the event. The solicitation remains in *Preview* status until the *Open* status begins.

## **Open Status**

The solicitation enters *Open* status on the date listed on the Timeline of Events. When a solicitation is in *Open* status, all Vendors who accepted the *Bidders Agreement* in MFMP Sourcing may submit bids until the Bid Due Date listed in the Timeline of Events. The solicitation remains in *Open* status until the Bid Due Date and Time listed in the Timeline of Events.

#### **Pending Selection Status**

The solicitation enters *Pending Selection* status on the date listed on the Timeline of Events. When a solicitation is in *Pending Selection* status, vendors are no longer able to submit bids in accordance with the Timeline of Events.

#### Completed/Awarded Status

The solicitation enters *Completed/Awarded* status after the Notice of Intent to Award has been published to the Vendor Bid System, in accordance with the Timeline of Events. This status indicates the MFMP Sourcing event has been completed and the term *Award* in MFMP Sourcing refers solely to system function.

## 4. MFMP Training

A non-mandatory Pre-Bid Conference/MFMP training event may be held in accordance with the Timeline of Events to discuss how to view and respond to solicitations in <u>MFMP Sourcing</u>. The Non-Mandatory Pre-Bid Conference/MFMP training event will be held at the date and time specified in the Timeline of Events. Attendance is optional but encouraged. Vendors may attend the webinar from their computer, tablet, or smartphone by clicking the link found in the Timeline of Events at the time of the training. A PDF of the presentation is available at <u>https://www.dms.myflorida.com/media/state\_purchasing/mfmp\_files/buyers/state\_purchasing\_vendor\_pre\_bid\_deck\_2018</u>. If a Bidder is unable to attend the training, the MFMP team offers many other training for Vendors webpage, which is accessible at <u>https://www.dms.myflorida.com/business\_operations/state\_purchasing/myfloridamarketplace/mfmp\_vendors/training\_for\_vendors</u>. Public meetings conducted during this solicitation are open to members of the general public, current vendors, potential vendors and interested persons.

MFMP University offers vendor training materials on the Department's website at: <u>https://www.dms.myflorida.com/business\_operations/state\_purchasing/myfloridamarketplace/mfmp\_vendors/training\_for\_vendors</u>. MFMP University\_provides access to recorded online trainings on a variety of topics, including Vendor Registration and Selecting Commodity Codes.

## 5. MFMP Assistance

Vendors that need assistance using MFMP may contact the MFMP Customer Service Desk at <u>VendorHelp@myfloridamarketplace.com</u>or (866) 352-3776.